# <u>Для подачи заявления необходимо:</u>

# 1. Пройти регистрацию на портале «Госуслуги» и подтвердить учетную запись.

# 2. В интернете в любом поисковике набрать «Работа в России».

| (€) →  | 🖒 🗎 yandex.ru                                                   | работа в россии                                                   | 1 официальный                  |
|--------|-----------------------------------------------------------------|-------------------------------------------------------------------|--------------------------------|
| Яндекс | работа в россии официальный са                                  | йт 🖉                                                              | Найти                          |
|        | Поиск Картинки Видео Карты Маркет                               | Новости Переводчик Кью Услуги Музыка Все                          |                                |
|        | Работа в России Общероссийская                                  | а база вакансий и резюме                                          | Яндекс.Дирек                   |
|        | trudvsem.ru 🥑 ···                                               | Эшероссийская Фелеральная База вакансий и                         | Свежие в                       |
|        | резюме. Более миллиона актуальных вакансий,                     | проверенных государством. Подбор стажировок                       | Удобный                        |
|        | для студентов и выпускников. Читать ещё >                       |                                                                   | samara.rabo                    |
|        | Поиск вакансий                                                  | Открытые данные                                                   | Большой выб                    |
|        | Портал <b>Работа в России</b> это<br>Общероссийская Федеральная | В настоящем разделе представлена<br>информация Федеральной службы | резюме! · Оф<br>подработка. І  |
|        | Главная страница.Соискатель                                     | Поиск курсов                                                      | студентов. Ра                  |
|        | Друзья, приглашаем вас принять участие в                        | Вы можете выбрать другие регионы:                                 |                                |
|        | опросе на тему отпуска.                                         | дополнительные регионы.                                           | Срочно! F                      |
|        | Служба занятости                                                | Трудоустройство инвалидов                                         | работода                       |
|        | Руководитель: Стружак Евгений Петрович.                         | Основная часть мер государственной<br>поддержки, на которую могут | ru.jobsora.c                   |
|        | 0.5                                                             |                                                                   | па ru. Jobsora<br>Вакансии с д |
|        |                                                                 | Новости<br>На асселении Опоратирного штаба во                     | Первым!                        |
|        | федеральной государственной                                     | па заседании оперативного штаба по предупреждению завоза          |                                |
|        |                                                                 |                                                                   | Работа от                      |

## 3. Авторизоваться на портале «Работа в России»

- В правом верхнем углу нажать кнопку «соискатель» и выбрать регион «Самарская область» нажать кнопку «войти».

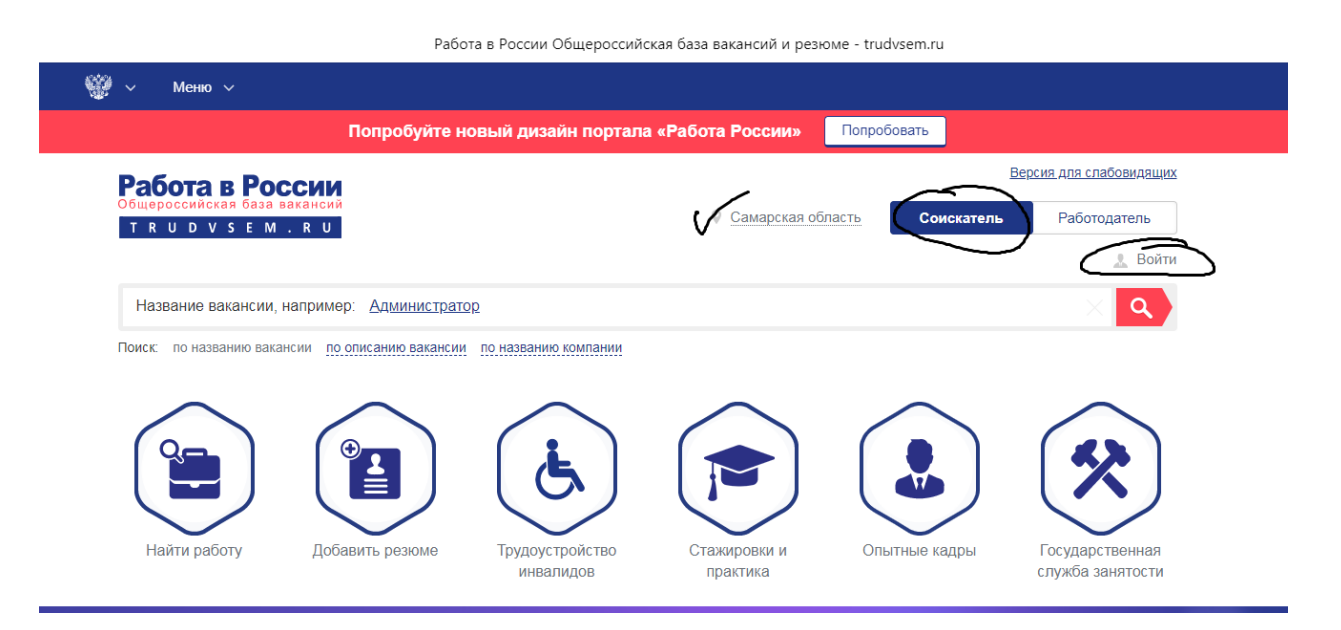

|                                                                                                    |                                                                                                    | Авторизация                                                                                                    |                                                                                                    |                                                                                                    |
|----------------------------------------------------------------------------------------------------|----------------------------------------------------------------------------------------------------|----------------------------------------------------------------------------------------------------|----------------------------------------------------------------------------------------------------|----------------------------------------------------------------------------------------------------|
| ∨ Меню ∨                                                                                                    |                                                                                                    |                                                                                                    |                                                                                                    |                                                                                                    |
|                                                                                                    | Попробуйте новый дизайн                                                                                                    | портала «Работа России»                                                                                                    | Попробовать                                                                                                    |                                                                                                    |
| Работа в России                                                                                                    |                                                                                                    |                                                                                                    |                                                                                                    | Версия для слабовидящих                                                                                                    |
| бщероссийская база вакансий<br>TRUDVSEM.RU                                                                             |                                                                                                    | Самарская об                                                                                                    | Ласть Соискатель                                                                                                    | Работодатель                                                                                                    |
|                                                                                                    |                                                                                                    |                                                                                                    |                                                                                                    | 🧘 Войти                                                                                                    |
| Вход для соис                                                                                                    | кателей                                                                                                    |                                                                                                    |                                                                                                    |                                                                                                    |
|                                                                                                    | Выпо                                                                                                    | пнив вход, Вы сможете:                                                                                                    |                                                                                                    |                                                                                                    |
| 9                                                                                                    | Искать работу                                                                                                    | Размещать резюме                                                                                                    | Связаться с раб                                                                                                    | <u>Ботодателем</u>                                                                                                    |
|                                                                                                    | Вход осуществляется через г                                                                                                    | ортал Государственных Услуг госу                                                                                                    | слуги (ЕСИА)                                                                                                    | Ищете сотрудников?                                                                                                    |
|                                                                                                    |                                                                                                    | Войти                                                                                                    |                                                                                                    |                                                                                                    |
|                                                                                                    | He sape                                                                                                    | истрированы на Госуслугах                                                                                                    |                                                                                                    |                                                                                                    |
|                                                                                                    |                                                                                                    |                                                                                                    |                                                                                                    |                                                                                                    |
|                                                                                                    | Согласие на об                                                                                                    | работку персональных данн                                                                                                    | ых                                                                                                    |                                                                                                    |
| Гражданин, ищущий работу (<br>обработку персональных дан<br>(субъекта персональных дан<br>согласие на обработку его пе | (далее – Пользователь), регистр<br>нных (далее – Согласие). Приня<br>иных) на портале, тем самым пол<br>ерсональных данных, согласно г                                                                                 | ируясь на портале www.trudvsem.r<br>гием (акцептом) оферты Согласия<br>взователь осуществляет конклюдк<br>юлитике обработки персональных | u, обязуется принять нас<br>является факт регистра<br>ентные действия, выраж<br>данных.                                                                                                    | тоящее Согласие на<br>ции пользователя<br>ающие его волю и                                                                                                    |
|                                                                                                    | У Меню  Работа в России<br>Т к и р у з е м. к и Вход для соис Вход для соис Соиская база вакансии Соиская саза вакансии Т к и р у з е м. к и Соиская соиская саза вакансии Соиская саза вакансии Соиская саза вакансии |                                                                                                    | • Мено •           Compositive новый дизайн портала «Работа России»           Compositive новый дизайн портала «Работа России»           Compositive новый дизайн портала «Работа России»           Compositive новый дизайн портала «Работа России»           Compositive nobula           Compositive nobula           Compositive nobu | ▲сторизация ▲сторизация ▲сторизация ▲сторизация ▲ Споробуйте новый дизайн портала «Работа Россия» Спороботать Спороботать Споробот |

- на странице «вход» введите логин и пароль от портала «Госуслуг»

# Нажмите «войти»

|                                 | Авторизация                                       |                                                |           |
|---------------------------------|---------------------------------------------------|------------------------------------------------|-----------|
|                                 | ГОСУСЛУГИ<br>идентификации и аутентификации       |                                                |           |
|                                 |                                                   | Куда ещё можно войти с<br>паролем от Госуслуг? |           |
| Условия использования           | Политика конфиденциальности                       |                                                | Русский ~ |
| офи<br>Иникологиятель<br>России | циальный интернет-портал государственных услуг, 2 | 021 г.                                         |           |
|                                 |                                                   |                                                |           |

## Откроется главная страница личного кабинета Соискателя

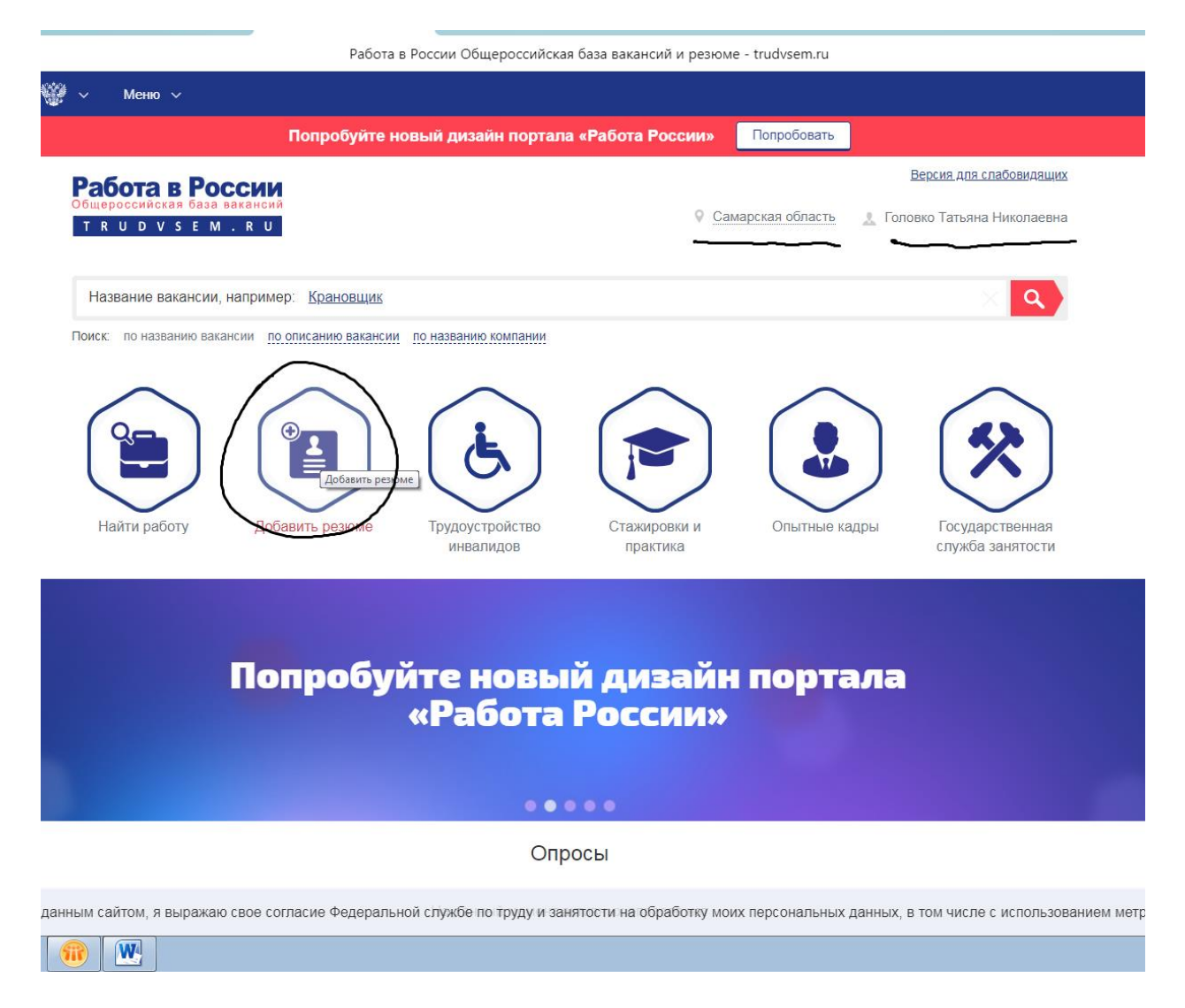

4. Опубликовать резюме. Нажать на кнопку «добавить резюме» см. картинку выше.

|                                                                                                    |                                                                                                    | Конструктор резюме                                                                                                    |                                                                                                    |  |
|----------------------------------------------------------------------------------------------------|----------------------------------------------------------------------------------------------------|----------------------------------------------------------------------------------------------------|----------------------------------------------------------------------------------------------------|--|
| 🖗 🗸 Меню 🗸                                                                                                    |                                                                                                    |                                                                                                    |                                                                                                    |  |
|                                                                                                    | Попробуйте новый диза                                                                                                    | йн портала «Работа России»                                                                                                    | Попробовать                                                                                                    |  |
| 1 - 2 - 3                                                                                                    | - 4 - 5 - 6                                                                                                    | - 7 - 8 - 9 -                                                                                                    | 10 - 11 - 12 - 13 - 14                                                                                                    |  |
| Конструктор<br>Основная информ<br>Рыбрать фото 7 Ус                                                                                                    | резюля<br>вщия<br>Фамилики Мия Отчество<br>Головко Татьяна Николаевна<br>Готов приступить к работе с<br>Зарплата, руб.<br>12 792<br>Желаемая должность.<br>Рабочий по комплексной уборке в жили                                                                                                    | о для изменения,<br>нить его в<br>ей учетной записи на<br><u>ственных услуг</u><br>Дата рождения<br>Дата рождения<br>Сфера деятельности<br>Работы, не требующие квалифи<br>щной сфере | Пол.           Не указано           Гражданство           Российская Федерация           профессия           ика           Фрофессия           рабочий по благоустройству населе           ? |  |
| · · ·                                                                                                    | •                                                                                                    |                                                                                                    |                                                                                                    |  |
| Пожелания к вака<br>График работы<br>Неполный рабочий лень                                                                                                    | нсии 🕜                                                                                                    | Тип занятости                                                                                                    |                                                                                                    |  |
| Пожелания к вака<br>Горфик работы<br>Неполный рабочий день<br>Готовисть к переобучению<br>не готов к переобучению                                                                              | нсии (?)<br>Готовность<br>Канализация собраность<br>Канализация собраность<br>Канализация собраность<br>Канализация собраность<br>Канализация собраность<br>Канализация собраность<br>Канализация собраность<br>Канализация собраность<br>Канализация собраность<br>Канализация собраность<br>Канализация собраность<br>Канализация собраность<br>Канализация собраность<br>Канализация собраность<br>Собраность собраность<br>Канализация собраность<br>Собраность собраность<br>Собраность собраность<br>Собраность собраность<br>Собраность собраность<br>Собраность<br>Собраность | к переезду                                                                                                    | Готовность к командировкам                                                                                                    |  |
| Пожелания к вакан<br>Готофик работы<br>Неполный рабочий день<br>Котовность к переобучению<br>констотов к переобучению<br>Контактная инфор<br>Регкон<br>Самарская область                       | нсии ?<br>нсии ?<br>нсии ?<br>нсии ?<br>населенный пункт<br>Населенный пункт                                                                                                    | к переезду<br>переезду                                                                                                    | Готовность к командировкам<br>не готов к командировкам                                                                                                    |  |
| Пожелания к вака<br>рафик работы<br>неполный рабочий день<br>Готовиссть к переобучению<br>не готов к переобучению<br>Контактная инфор<br>Регкон<br>Самарская область<br>Телефон                | нсии ?<br>Котовность<br>не готов к<br>мация ?<br>Населенный пункт<br>Населенный пункт<br>Населенный пункт<br>Приоритетный способ свя                                                                                                    | к переезду<br>кланятости<br>временная                                                                                                    | Готовность к командировкам<br>Не готов к командировкам                                                                                                    |  |
| Пожелания к вака<br>График работы<br>Неполный рабочий день<br>Готовиссть к переобучению<br>Контактная инфор<br>Регкон<br>Самарская область<br>Телефон<br>Е-mail<br>tatyanagolovko2005@yandex.t | нсии ?<br>мация ?<br>Населенный пункт<br>Населенный пункт<br>Населенный пункт<br>Приоритетный способ свя<br>Приоритетный способ свя                                                                                                    | к переезду<br>к переезду<br>переезду                                                                                                    | Готовность к командировкам<br>Не готов к командировкам                                                                                                    |  |
| Пожелания к вака<br>рафик работы<br>Неполный рабочий день<br>Готовисть к переобучению<br>Контактная инфор<br>Регион<br>Самарская область<br>Телефон<br>Е-mail<br>tatyanagolovko2005@yandex.i   | НСИИ ?<br>НСИИ ?<br>Мация ?<br>Населенный лункт<br>Населенный лункт<br>Приоритетный способ свя<br>?<br>Приоритетный способ свя<br>?<br>Приоритетный способ свя                                                                                                    | к переезду<br>к переезду<br>переезду                                                                                                    | Готовность к командировкам<br>Не готов к командировкам                                                                                                    |  |

эся данным сайтом, я выражаю свое согласие Федеральной службе по труду и занятости на обработку моих персональных данных, в том числе с использованием метри

### Внести данные:

-по зарплате – 12792

-сфера деятельности – нажать на красную стрелку и выбрать: работы, не требующие квалификации

- профессия набрать «рабочий по благоустройству населенных пунктов»
- желаемая должность выбрать «рабочий по комплексной уборке в жилищной сфере»

#### РАЗДЕЛ «Пожелания к вакансии»:

- график работы нажать на красную стрелку и выбрать: «неполный рабочий день»
- тип занятости нажать на красную стрелку и выбрать: «временная»
- готовность к переобучению нажать на красную стрелку и выбрать: «не готов к переобучению»
- готовность к переезду нажать на красную стрелку и выбрать: «не готов к переезду»
- готовность к командировкам нажать на красную стрелку и выбрать: «не готов»

| ∨ Меню ∨                                                 |                                                                                               | конструктор резюме                                                                                                    |                                                                   |
|----------------------------------------------------------|-----------------------------------------------------------------------------------------------|----------------------------------------------------------------------------------------------------|-------------------------------------------------------------------|
|                                                          |                                                                                               |                                                                                                    |                                                                   |
|                                                          | Попробуйте новь                                                                               | ый дизайн портала «Работа Росси                                                                                                    | и» Попробовать                                                    |
| 1 - 2 -                                                  | 3 - 4 - 5 -                                                                                   | 6 - 7 - 8 - 9                                                                                                    | - 10 - 11 - 12 - 13 - 14                                          |
| PASOTA B POCCHW                                          | Готов приступить к работе с                                                                   | Дата рождения                                                                                                    | Российская Федерация                                              |
|                                                          | - Зарплата, руб.<br>12 792                                                                    | Сфера деятельности<br>Работы, не требующие ква                                                                                     | Профессия рабочий по благоустройству населе ?                     |
|                                                          | - Желаемая должность<br>Рабочий по комплексной убор                                           | рке в жилищной сфере                                                                                                    | •                                                                 |
|                                                          |                                                                                               |                                                                                                    |                                                                   |
| ГОЖелания к ва<br>График работы<br>Неполный рабочий день |                                                                                               | - Тип занятости                                                                                                    | *                                                                 |
| – Готовность к переобучени                               | ю                                                                                             | Готовность к переезду                                                                                                    | Готовность к командировкам                                        |
| не тотов к переобученик                                  | ·                                                                                             | не тотов к переезду                                                                                                    | не тотов к командировкам                                          |
| Самарская область                                        | Населенный пун                                                                                | нкт<br>1асть. Кинель-Черкасский район, Кинель-Черка                                                                                | ассы село *                                                       |
| Telledon                                                 |                                                                                               |                                                                                                    |                                                                   |
| E mail                                                   |                                                                                               | и спосоо связи                                                                                                    |                                                                   |
| E-mail                                                   | иdex.ru* ? Уриоритетны                                                                        | и спосоо связи                                                                                                    |                                                                   |
| E-mail<br>tatyanagolovko2005@yar                         | аdex.ru" ? Приоритетны                                                                        | и способ связи<br>й способ связи<br>й способ связи                                                                                 |                                                                   |
| E-mail                                                   | Idex.ru ? Гриоритетныя                                                                        | и способ связи<br>й способ связи<br>й способ связи<br>й способ связи                                                               |                                                                   |
| E-mail                                                   | Idex.ru ? Гриоритетны<br>? Приоритетны<br>? Приоритетны<br>? Приоритетны                      | и способ связи<br>й способ связи<br>й способ связи<br>й способ связи                                                               | Далее                                                             |
| E-mail                                                   | Idex.ru ? Гриоритетны<br>? Приоритетны<br>? Приоритетны                                       | и способ связи<br>й способ связи<br>й способ связи                                                                                 | Далее                                                             |
| E-mail<br>tatyanagolovko2005@yar<br>S Skype<br>Coxpaнить | ndex.ru ? Гросристины<br>? Приоритетны<br>? Приоритетны<br>? Приоритетны<br>? Приоритетны     | и способ связи<br>й способ связи<br>й способ связи<br>й способ связи<br>Б <mark>ликации Отмена</mark>                              | Далее                                                             |
| E-mail<br>tatyanagolovko2005@yar<br>S Skype<br>Coxpанить | ndex.ru ? Гриоритетны<br>? Приоритетны<br>? Приоритетны<br>? Приоритетны<br>Сохранить без пуб | и способ связи<br>й способ связи<br>й способ связи<br>й способ связи<br>Бликации Отмена                                            | Далее                                                             |
| E-mail                                                   | ndex.ru ? Гриоритетны<br>? Приоритетны<br>? Приоритетны<br>? Приоритетны<br>Сохранить без пуб | и способ связи<br>й способ связи<br>й способ связи<br>й способ связи<br>Бликации Отмена<br>равленческих кадров Онлайнинспекция. рф | Далее<br>Далее<br>Соотечественники Торгово-промышленная палата РФ |

#### Внести данные:

РАЗДЕЛ «Контактная информация»:

- регион нажать на красную стрелку и выбрать: «Самарская область»
- населенный пункт набрать Кинель-Черкассы и выбрать: «Самарская область, Кинель-Черкасский район, Кинель-Черкассы село»
- вбить телефон и электронную почту
- выбрать приоритетный способ связи, проставив галочку напротив или номера телефона или эл.почты
- нажать кнопку «Далее»

#### Внести данные:

РАЗДЕЛ «Образование»:

- нажать на кнопку «Добавить учебное заведение» и «Далее»

|                                                                              | Конструктор резюме                                                                            |                                                                                    |
|------------------------------------------------------------------------------|-----------------------------------------------------------------------------------------------|------------------------------------------------------------------------------------|
| 🎬 ~ Меню ~                                                                   |                                                                                               |                                                                                    |
| Попробуйте                                                                   | новый дизайн портала «Работа России»                                                          | Попробовать                                                                        |
| 1 - 2 - 3 - 4 - 5                                                            | ) - 6 - 7 - 8 - 9 -                                                                           | 10 - 11 - 12 - 13 - 14                                                             |
| Ключевые навыки 📀                                                            |                                                                                               |                                                                                    |
| Выберите значение                                                            |                                                                                               |                                                                                    |
| Образование 7<br>Образование Не указано Ученая ст                            | опонь.                                                                                        |                                                                                    |
| Наименование учебного заведения<br>Наименование учебного заведения           | Год окончания<br>Выберите значение                                                            | Факультет Факультет                                                                |
| Название дипломной работы<br>Название дипломной работы                       |                                                                                               |                                                                                    |
| Номер диплома<br>Номер диплома                                               | Серия диплома<br>Серия диплома                                                                | Дата выдачи диплома<br>Дата выдачи диплома                                         |
| Квалификация по диплому<br>Квалификация по диплому                           | Специальность по диплому<br>Специальность по диплому                                          |                                                                                    |
| <u>Добавить учебное заведение</u> <u>Удалить</u>                             |                                                                                               |                                                                                    |
|                                                                              |                                                                                               | Далее                                                                              |
| Сохранить Сохранить С                                                        | отмена                                                                                        |                                                                                    |
|                                                                              |                                                                                               |                                                                                    |
| <u>Роструд Минтруд России Федеральный порт.</u><br>Воспотробизизор           | ал управленческих кадров Онлайнинспекция рф <u>Си</u>                                         | оотечественники Торгово-промышленная палата РФ                                     |
|                                                                              |                                                                                               |                                                                                    |
| ురు జీఎసు Мобильное приложение                                               | общая информация                                                                              | Соискатели Работодатели                                                            |
| Даступно в<br>П Арр Store<br>данным сайтом, я выражаю свое согласие Федерали | октрузите на Государственная<br>Соорде рау<br>вной службе по труду и занятости на обработку м | Найти работу Найти резюме<br>иоих персональных данных, в том числе с использование |
|                                                                              | 0                                                                                             |                                                                                    |

Внести данные:

- год окончания нажать на красную стрелку и выбрать: 2021 наименование учебного заведения вбить вручную наименование места учебы
- нажать кнопку «Далее»

|                                                                                                    | Конструктор резюме                                                          |                                      |
|----------------------------------------------------------------------------------------------------|-----------------------------------------------------------------------------|--------------------------------------|
| ∨ Меню ∨                                                                                                    |                                                                             |                                      |
| Попроб                                                                                                    | уйте новый дизайн портала «Работа России                                    | р» Попробовать                       |
| 1 - 2 - 3 - 4 -                                                                                                    | 5 - 6 - 7 - 8 - 9                                                           | - 10 - 11 - 12 - 13 -                |
| Образование 📀                                                                                                    |                                                                             |                                      |
| Среднее                                                                                                    | ет                                                                          |                                      |
|                                                                                                    | Год окончания                                                               |                                      |
| Наименование учеоного заведения                                                                                                    | ▼ 2021                                                                      | Факультет                            |
| Название дипломной работы                                                                                                    |                                                                             |                                      |
| Номер диплома                                                                                                    | Серия диплома                                                               | Дата выдачи диплома                  |
| Квалификация по диплому                                                                                                    | Специальность по диплому                                                    |                                      |
| Далить                                                                                                    |                                                                             |                                      |
| Далить<br>Наименование учебного заведения<br>ГБОУ СОШ ОЦ № 2 с. Кинель-Черкассы<br>Название дипломной работы                                                                                   | • 2021                                                                      | Факультет                            |
| Далить<br>Наименование учебного заведения<br>ГБОУ СОШ ОЦ № 2 с. Кинель-Черкассы<br>Название дипломной работы<br>Номер диплома                                                                  | Серия диплома                                                               | Факультет<br>Дата выдачи диплома     |
| Далить<br>Ниименование учебного заведения<br>ГБОУ СОШ ОЦ № 2 с. Кинель-Черкассы<br>Название дипломной работы<br>Номер диплома<br>Квалификация по диплому                                       | Специальность по диплому                                                    | Факультет<br>Дата выдачи диплома     |
| Далить<br>Наименование учебного заведения<br>ГБОУ СОШ ОЦ № 2 с. Кинель-Черкассы<br>Название дипломной работы<br>Номер диплома<br>Квалификация по диплому                                       | од окончания<br>2021<br>Серия диплома<br>Специальность по диплому           | Факультет<br>Дата выдачи диплома     |
| Далить<br>Наименование учебного заведения<br>ГБОУ СОШ ОЦ № 2 с. Кинель-Черкассы<br>Название дипломной работы<br>Номер диплома<br>Квалификация по диплому<br>Зобавить учебное заведение Удалить | Серия диплома<br>Специальность по диплому                                   | Факультет                            |
| Далить<br>Наименование учебного заведения<br>ГБОУ СОШ ОЦ № 2 с. Кинель-Черкассы<br>Название дипломной работы<br>Номер диплома<br>Квалификация по диплому<br>Добавить учебное заведение Удалить | Серия диплома<br>Специальность по диплому                                   | Факультет Дата выдачи диплома Далее  |
| Далить<br>Наименование учебного заведения<br>ГБОУ СОШ ОЦ № 2 с. Кинель-Черкассы<br>Название дипломной работы<br>Номер диплома<br>Квалификация по диплому<br>Добавить учебное заведение Удалить | од окончания<br>2021<br>Серия диплома<br>Специальность по диплому<br>отмена | Факультет Дата выдачи диплома Далее  |
| Далить<br>Нименование учебного заведения<br>ГБОУ СОШ ОЦ № 2 с. Кинель-Черкассы<br>Название дипломной работы<br>Номер диплома<br>Квалификация по диплому<br>Собавить учебное заведение Удалить  | од окончания<br>2021<br>Серия диплома<br>Специальность по диплому<br>отмена | Факультет Дата выдачи диплома Датасе |

|            |                   |                |                 |               |              |            |                      |        |            |                |        |            | Ko                       | нстру | ктор р | резюм  | 1e     |       |       |                      |                                                                                                    |       |               |        |        |        |             |      |
|------------|-------------------|----------------|-----------------|---------------|--------------|------------|----------------------|--------|------------|----------------|--------|------------|--------------------------|-------|--------|--------|--------|-------|-------|----------------------|----------------------------------------------------------------------------------------------------|-------|---------------|--------|--------|--------|-------------|------|
| -          |                   | Me             | ню ~            |               |              |            |                      |        |            |                |        |            |                          |       |        |        |        |       |       |                      |                                                                                                    |       |               |        |        |        |             |      |
|            |                   |                |                 |               |              |            | По                   | про    | буйт       | ено            | зый д  | изайн      | н пор                    | тала  | ı «Pa  | Бота   | Pocci  | ии»   |       | Топро                | бовать                                                                                                    | 2     |               |        |        |        |             |      |
|            | 1                 | -              | 2               | -             | 3            | ) -        | . (                  | J)     | - (        | 5              | - 🧿    | <b>)</b> - | 7                        | ) -   | 8      | ) -    | 9      | ) -   | (10   | ) -                  | 1                                                                                                    | ) -   | 1             | 2) -   | • (1   | 3 -    | 14          |      |
|            | Лич               | ные            | эиг             | ipod          | фе           | сси        | она                  | льн    | ые         | каче           | ества  | a 🕐        |                          |       |        |        |        |       |       |                      |                                                                                                    |       |               |        |        |        |             |      |
|            | *                 | <i>•</i>       | T               | в             | I            | U          |                      | 畺      | 30         | ≣≡             | Ì≡     |            |                          |       |        |        |        |       |       |                      |                                                                                                    |       |               |        |        |        |             |      |
|            |                   |                |                 |               |              |            |                      |        |            |                |        |            |                          |       |        |        |        |       |       |                      |                                                                                                    |       |               |        |        |        |             |      |
|            |                   |                |                 |               |              |            |                      |        |            |                |        |            |                          |       |        |        |        |       |       |                      |                                                                                                    |       |               |        |        |        |             |      |
|            | Про               | фесси          | нальн           | ые кач        | ества        | 1          |                      |        |            |                |        |            |                          |       |        |        |        |       |       |                      |                                                                                                    |       |               |        |        |        |             |      |
|            | *                 | ¢              | 1               | в             | I            | U          |                      | 畺      |            | .≣≣            | Ξ      |            |                          |       |        |        |        |       |       |                      |                                                                                                    |       |               |        |        |        |             |      |
|            |                   |                |                 |               |              |            |                      |        |            |                |        |            |                          |       |        |        |        |       |       |                      |                                                                                                    |       |               |        |        |        |             |      |
|            |                   |                |                 |               |              |            |                      |        |            |                |        |            |                          |       |        |        |        |       |       |                      |                                                                                                    |       |               |        |        |        |             |      |
|            |                   |                |                 |               |              |            |                      |        |            |                |        |            |                          |       |        |        |        |       |       |                      |                                                                                                    |       |               |        |        |        |             |      |
|            | Иназ              | я инфо         | рмация          |               |              |            |                      |        |            |                |        |            |                          |       |        |        |        |       |       |                      |                                                                                                    |       |               |        |        |        |             |      |
|            | *                 | 0              |                 | в             | I            | U          |                      | ≡      |            | ≣≣             | i E    |            |                          |       |        |        |        |       |       |                      |                                                                                                    |       |               |        |        |        |             |      |
|            |                   |                |                 |               |              |            |                      |        |            |                |        |            |                          |       |        |        |        |       |       |                      |                                                                                                    |       |               |        |        |        |             |      |
|            |                   |                |                 |               |              |            |                      |        |            |                |        |            |                          |       |        |        |        |       |       |                      |                                                                                                    |       |               |        |        |        |             |      |
|            |                   |                |                 |               |              | _          |                      |        |            |                |        |            |                          |       |        |        |        |       |       |                      |                                                                                                    |       |               |        |        |        |             |      |
| на         | жатию             | кнопк          | 1 вы со         | охрані        | ите и        |            |                      |        |            |                |        |            |                          |       |        |        |        |       |       |                      |                                                                                                    |       |               |        |        |        |             |      |
| убл<br>азу | икуете<br>будет ( | ваше<br>отправ | резюм<br>лено н | ie, pes<br>ia | вюме         | Da<br>a    | вботод               | ателен | M<br>Dañot | олатер         | eM     |            |                          |       |        |        |        |       |       |                      |                                                                                                    |       |               |        |        |        |             | _    |
| де         | рацию.            |                |                 |               |              | ľ          | npoen                | orpa   | pacon      | ogaren         | em     |            |                          |       |        |        |        |       |       |                      |                                                                                                    |       |               |        |        |        |             |      |
| ~          |                   |                |                 |               |              |            |                      |        |            |                |        |            |                          |       |        | -      |        |       |       |                      |                                                                                                    |       |               |        |        |        |             |      |
|            |                   | Coxp           | анить           |               | >            |            |                      | Cox    | фанит      | њ без г        | ублика | ции        |                          |       |        | ОТ     | мена   |       |       |                      |                                                                                                    |       |               |        |        |        |             |      |
| _          |                   |                |                 |               |              |            |                      |        |            |                |        |            |                          |       |        |        |        |       |       |                      |                                                                                                    |       |               |        |        |        |             |      |
|            |                   |                |                 |               |              |            |                      |        |            |                |        |            |                          |       |        |        |        |       |       |                      |                                                                                                    |       |               |        |        |        |             |      |
|            | Ŀ                 | <u>-остр</u> у | д <u>м</u> и    | интру         | <u>ц Рос</u> | сии        | <u>Феде</u><br>Роспо | ралы   | ный по     | <u>эртал у</u> | Госила | нческих    | <u>к кадро</u><br>нап сп |       | нлаин  | HCREK  | ция рф |       | oreve | <u>CTBEHI</u><br>Daf | <u>ики</u><br>юта бо                                                                                           |       | <u>30-npo</u> | эмышл  | тенная | палата | <u>a ΡΦ</u> |      |
|            |                   |                |                 |               |              |            | Focho                | треон  | адзор      |                | Тосуда | рствен     | пая сл                   | ymua. | анятос | ти Рес | Луоник | и вел | арусь | Pat                  |                                                                                                    | зтран | иц            |        |        |        |             |      |
| -          | _                 | _              | _               | _             | _            | _          | _                    | _      | _          | _              | _      | _          | _                        | _     | _      | _      | _      | _     | _     | _                    | _                                                                                                    | _     | _             | _      | _      | _      | _           |      |
| дан        | ным са            | айтом          | 1, я вь         | ража          | аю св        | вое с      | оглас                | ие Ф   | едера      | ально          | й служ | бе по -    | труду                    | и зан | ятости | и на о | брабо  | тку м | оих п | өрсон                | альн                                                                                                    | ых да | нных          | , в то | м чис  | леси   | спольз      | зова |
|            |                   | (              |                 |               |              | in tetel i | 741014(0)            |        |            |                |        |            |                          |       |        |        |        |       |       | -semelik             | - and the second second second second second second second second second second second second second second se |       |               |        |        |        |             |      |

Нажмите «сохранить».

# 5. Заполняем форму заявления.

Внизу на синем банере стрелочками вправо, влево» нажать на «подать заявление на выплату пособия по безработце онлайн»

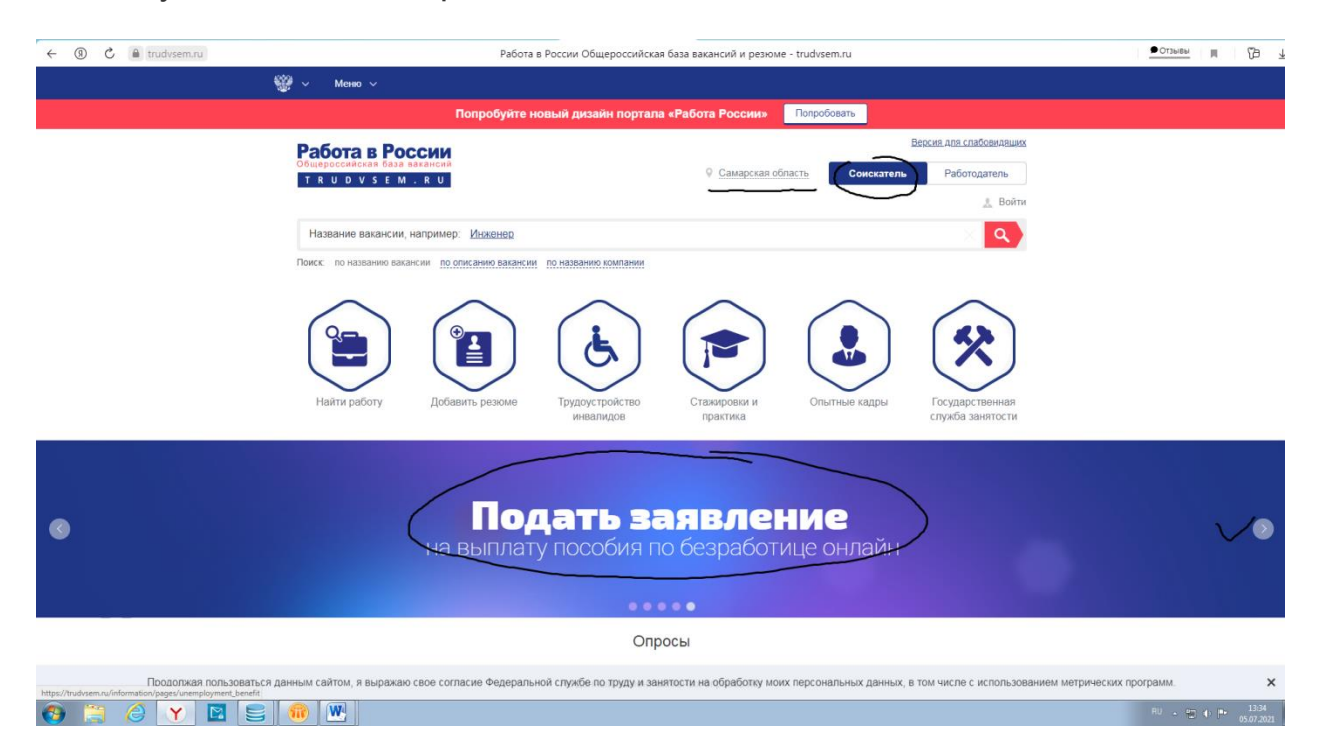

## Нажмите «Оформить пособие по безработице»

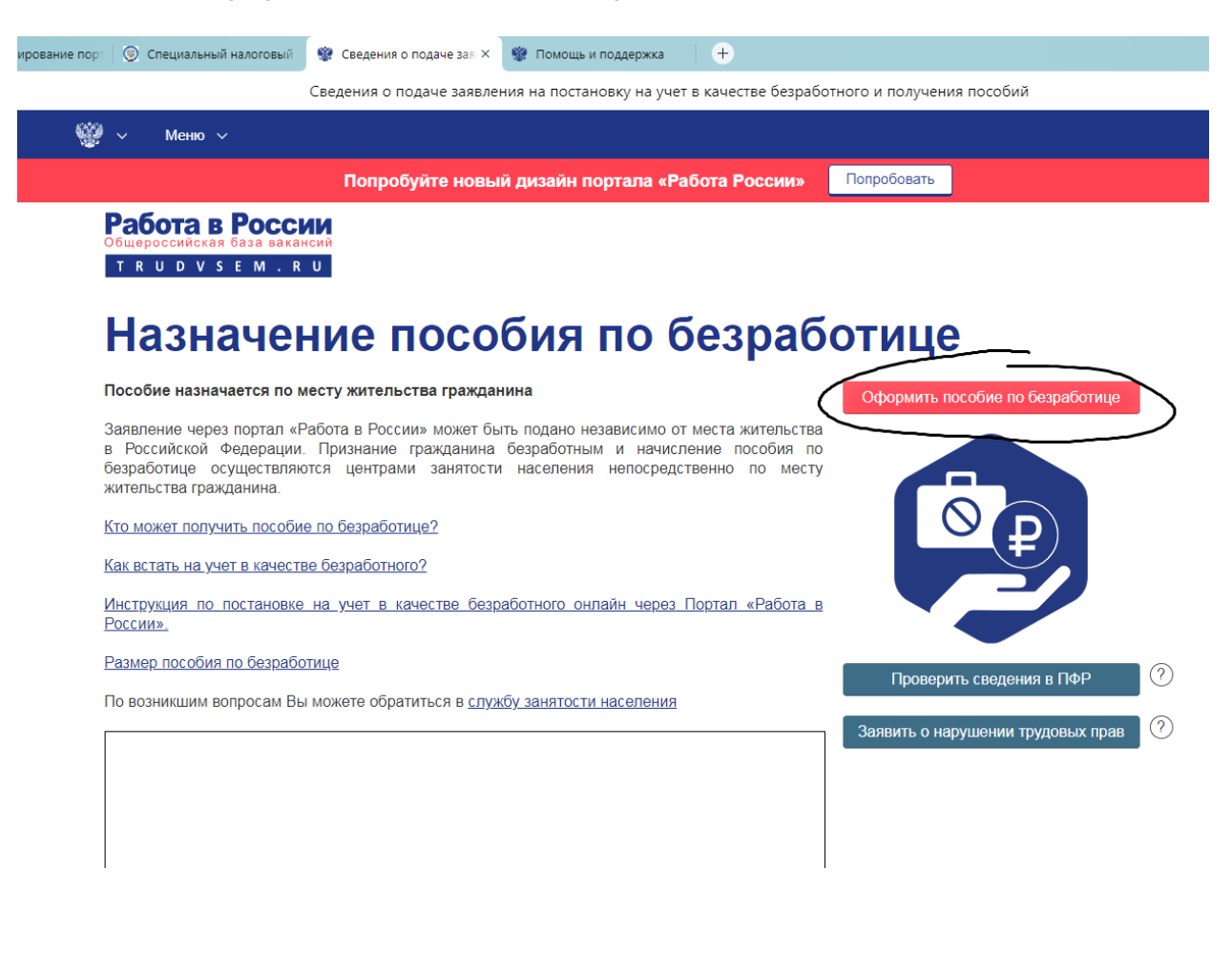

|                                                      | Работа в России Общероссийская база вакансий и резюме - trudvsem.ru |                              |
|------------------------------------------------------|---------------------------------------------------------------------|------------------------------|
| 🎬 ~ Меню ~                                           |                                                                     |                              |
|                                                      | Попробуйте новый дизайн портала «Работа России» Попробовать         |                              |
| Работа в России                                      |                                                                     | Версия для слабовидящих      |
| Общероссийская база ваканси<br>Т R U D V S E M . R U | й<br>© <u>Самарская область</u>                                     | 🤰 Головко Татьяна Николаевна |

# Заявление о предоставлении гражданину государственной услуги по содействию в поиске подходящей работы

| Marke Transature Angel                                                                                                    |                                                                                                    | Женский                                                                                                    |
|----------------------------------------------------------------------------------------------------|----------------------------------------------------------------------------------------------------|----------------------------------------------------------------------------------------------------|
| Дата рождения ————————————————————————————————————                                                                                                    | Гражданство<br>Российская Федерация                                                                                                    |                                                                                                    |
| Серия паспорта                                                                                                    | Номер паспорта                                                                                                    | Дата выдачи паспорта                                                                                                   |
| <br>Кем выдан паспорт                                                                                                    |                                                                                                    |                                                                                                    |
| инн                                                                                                    | СНИЛС                                                                                                    |                                                                                                    |
| 010000027                                                                                                    |                                                                                                    |                                                                                                    |
|                                                                                                    |                                                                                                    |                                                                                                    |
| осторовании в основании                                                                                                    | которого центр занятости населения будет искать В                                                                                                    | ам работу.                                                                                                    |
| Резюме<br>ыберите резюме, на основании<br>сли ранее Вы не создавали рез<br>Резюме<br>Выберите значение                                                                                                    | которого центр занятости населения будет искать В<br>юме, Вы можете <u>создать резюме</u> сейчас. После созд                                                  | ам работу.<br>цания Вами резюме выберите только что созданное резюме.                                                  |
| Резюме<br>ыберите резюме, на основании<br>сли ранее Вы не создавали рез<br>Резюме<br>Выберите значение<br>Выберите значение<br>Ведения по последни<br>Наименование организации/Ф.И.О. ир<br>Наименование организации/Ф.И.О.                                        | которого центр занятости населения будет искать В<br>юме, Вы можете <u>создать резюме</u> сейчас. После созд                                                  | ам работу.<br>цания Вами резюме выберите только что созданное резюме.                                                  |
| Резюме<br>ыберите резюме, на основании<br>сли ранее Вы не создавали рез<br>Резоме<br>Выберите значение<br>Выберите значение<br>Ведения по последни<br>Наименование организации/Ф.И.О. инд<br>Наименование организации/Ф.И.О.<br>дата увольнения<br>Дата увольнения | которого центр занятости населения будет искать В<br>юме, Вы можете <u>создать резюме</u> сейчас. После созд<br><b>• • • • • • • • • • • • • • • • • • • </b> | ам работу.<br>цания Вами резюме выберите только что созданное резюме.<br>эиказа об увольнении.<br>риказа об увольнении |

ся да

W

Проверьте правильность заполненной информации.

В блоке «Резюме» выберете резюме опубликованное ранее, для этого нажмите на красную стрелку и выберете «рабочий по благоустройству населенных пунктов».

В блоке «Сведения по последнему месту работы» в квадрате «не осуществлял трудовую деятельность» поставьте галочку.

|                                                                                              | Попробуйте новый дизай                                                                  | н портала «Работа России»                               | Попробовать                                             |
|----------------------------------------------------------------------------------------------|-----------------------------------------------------------------------------------------|---------------------------------------------------------|---------------------------------------------------------|
| сли ранее ры не создавали ре.                                                                | зюме, вы можете создать рези                                                            | ме сеичас. после создания вами р                        | взюме выберите только что созданное резюме.             |
| - Резюме<br>Выберите значение                                                                |                                                                                         |                                                         |                                                         |
| Сведения по последн<br>Наименование организации/Ф.И.О. ин<br>Наименование организации/Ф.И.О. | ему месту работы<br>дивидуального предпринимателя/физ<br>индивидуального предпринимател | ического лица<br>ія/физического лица                    |                                                         |
| Дата увольнения<br>Дата увольнения                                                           |                                                                                         | Номер приказа об увольн<br>Номер приказа об увол        | инии                                                    |
| Основание увольнения                                                                         |                                                                                         |                                                         |                                                         |
|                                                                                              | IC The                                                                                  |                                                         |                                                         |
|                                                                                              |                                                                                         |                                                         |                                                         |
| Социальный статус                                                                            |                                                                                         |                                                         |                                                         |
| Отношусь к гражданам предпенсион                                                             | юго возраста (в течение пяти лет до наст                                                | гупления возраста, дающего право на страхову            | ю пенсию по старости, в том числе назначаемую досрочно) |
| Инвалид                                                                                      |                                                                                         |                                                         |                                                         |
| Отношусь к детям-сиротам, детям, ос                                                          | тавшимся без попечения родителей                                                        |                                                         |                                                         |
| Имею ребенка (детей), являюсь опек                                                           | уном, усыновителем ребенка (детей) в во                                                 | озрасте до 18 лет                                       |                                                         |
| Адрес места жительс                                                                          | тва (адрес постоянно                                                                    | ой регистрации)                                         |                                                         |
| Приводится действующий адрес<br>удостоверяющем личность, или                                 | регистрации по месту жителы<br>в справке о регистрации по ме                            | ства (указан в паспорте на страница<br>сту жительства). | ах с 5-й по 12-ю, в ином документе,                     |
| В случае предоставления недос<br>качестве безработного и назнач                              | товерных сведений центр заня<br>энии пособия.                                           | тости населения имеет право отказ                       | ать в постановке на регистрационный учет в              |
| Регион<br>Самарская область                                                                  | Район, населенный пункт, ул<br>Район, населенный пункт,                                 | ица                                                     | · •                                                     |
| Дом, корпус, строение                                                                        | • Квартира                                                                              |                                                         |                                                         |
| Не нашли свой адрес                                                                          |                                                                                         |                                                         |                                                         |
| Место оказания услуг                                                                         | и                                                                                       |                                                         |                                                         |
| Meeto okasannin yesiyi                                                                       |                                                                                         |                                                         |                                                         |

В блоке «Адрес места жительства» указать адрес регистрации по паспорту.

В блоке «Место оказания услуги»:

- регион - нажать на красную стрелку и выбрать: «Самарская область»

- выбрать центр занятости населения - нажать на красную стрелку и выбрать: ГКУСО ЦЗН МР Кинель-Черкасский

|                                                                                                    | Работа в России Общероссийская база вакансий и резломе - стисиченный                                                                                                    |
|----------------------------------------------------------------------------------------------------|----------------------------------------------------------------------------------------------------|
| ∨ Меню ∨                                                                                                    |                                                                                                    |
| п                                                                                                    | Топробуйте новый дизайн портала «Работа России» Попробовать                                                                                                    |
| Дом, корпус, строение                                                                                                    | Квартира                                                                                                    |
| Не нашли свой адрес                                                                                                    |                                                                                                    |
| Место оказания услуги                                                                                                    | А                                                                                                    |
| - Регион обращения в ЦЗН                                                                                                    | Выберяте центр занятости населения                                                                                                    |
| Самарская область                                                                                                    |                                                                                                    |
| Способ получения пос                                                                                                    | собия                                                                                                    |
| Реквизиты получения пособия                                                                                                    | •                                                                                                    |
| Выберите значение                                                                                                    |                                                                                                    |
| Способ связи                                                                                                    |                                                                                                    |
|                                                                                                    |                                                                                                    |
| Сведения необходимы для уточне                                                                                                    | ения данных, в случае неполноты которых Вам может быть отказано в признании безработным.                                                                                                    |
| Телефон                                                                                                    | • Приоритетный способ связи                                                                                                    |
|                                                                                                    |                                                                                                    |
| Адрес электронной почты                                                                                                    | * Приоритетный способ связи                                                                                                    |
|                                                                                                    |                                                                                                    |
|                                                                                                    |                                                                                                    |
| Все сведения будут проверены                                                                                                    | и, если предоставленные мной данные окажутся ложными, я могу быть привлечен к ответственност                                                                                                    |
| Все сведения будут проверены<br>том числе к уголовной.                                                                                                    | и, если предоставленные мной данные окажутся ложными, я могу быть привлечен к ответственност                                                                                                    |
| Все сведения будут проверены<br>том числе к уголовной.<br>Я подтверждаю, что не отношусь к ка                                                                                                    | ы, если предоставленные мной данные окажутся ложными, я могу быть привлечен к ответственност<br>атегории граждан, которые не могут быть признаны безработным, а именно:                                                                                                    |
| Все сведения будут проверены<br>том числе к уголовной.<br>Я подтверждаю, что не отношусь к ка<br>возраст до 16 лет;<br>помичающий вискию по старости и                                                                                                    | ы, если предоставленные мной данные окажутся ложными, я могу быть привлечен к ответственност<br>категории граждан, которые не могут быть признаны безработным, а именно:                                                                                                    |
| Все сведения будут проверены<br>том числе к уголовной.<br>Я подтверждаю, что не отношусь к ка<br>- возраст до 16 лет;<br>- получающий пенсию по старости и<br>- находящийся в местах лишения свя                                                                                                    | ы, если предоставленные мной данные окажутся ложными, я могу быть привлечен к ответственност<br>категории граждан, которые не могут быть признаны безработным, а именно:<br>«Ли за выслугу лет;<br>юбоды или на исправительных работах;                                                                                                    |
| Все сведения будут проверены<br>том числе к уголовной.<br>Я подтверждаю, что не отношусь к ки<br>- возраст до 16 лет;<br>- получающий пенсию по старости и<br>- находящийся в местах лишения све<br>- работающие по трудовым договора                                                                                                    | ы, если предоставленные мной данные окажутся ложными, я могу быть привлечен к ответственност<br>категории граждан, которые не могут быть признаны безработным, а именно:<br>или за выслугу лет;<br>юбоды или на исправительных работах;<br>нам;                                                                                                    |
| Все сведения будут проверены<br>том числе к уголовной.<br>Я подтверждаю, что не отношусь к ка<br>- возраст до 16 лет;<br>- получающий пенсию по старости и.<br>- находящийся в местах лишения све<br>- работающие по трудовым договора<br>- выполняющие оплачиваемую рабо<br>- индивидуальные поедпоиниматели                                                                                                    | ы, если предоставленные мной данные окажутся ложными, я могу быть привлечен к ответственност<br>категории граждан, которые не могут быть признаны безработным, а именно:<br>«ли за выслугу лет;<br>юбоды или на исправительных работах;<br>мам;<br>эту или реализующие продукцию по договорам;<br>и. нотарихсы, адвокаты и самозанятые:                                                                                                    |
| Все сведения будут проверены<br>том числе к уголовной.<br>Я подтверждаю, что не отношусь к ки<br>- возраст до 16 лет;<br>- получающий пенсию по старости и.<br>- находящийся в местах лишения све<br>- работающие оплачиваемую рабо<br>- выполняющие оплачиваемую рабо<br>- индивидуальные предприниматели<br>- проходящие военную или альтерна                                                                                                    | ы, если предоставленные мной данные окажутся ложными, я могу быть привлечен к ответственност<br>категории граждан, которые не могут быть признаны безработным, а именно:<br>чли за выслугу лет;<br>юбоды или на исправительных работах;<br>нам;<br>эту или реализующие продукцию по договорам;<br>и, нотариусы, адвокаты и самозанятые;<br>ативную гражданскую службу;                                                                                                    |
| Все сведения будут проверены<br>том числе к уголовной.<br>Я подтверждаю, что не отношусь к ка<br>возраст до 16 лет;<br>получающий пенсию по старости и<br>находящийся в местах лишения све<br>работающие оплачиваемую рабо<br>индивидуальные предприниматели<br>проходящие ся по очной форме обуч                                                                                                    | ы, если предоставленные мной данные окажутся ложными, я могу быть привлечен к ответственност<br>категории граждан, которые не могут быть признаны безработным, а именно:<br>или за выслугу лет;<br>юбоды или на исправительных работах;<br>юм;<br>эту или реализующие продукцию по договорам;<br>и, нотариусы, адвокаты и самозанятые;<br>ативную гражданскую службу;<br>чения;                                                                                                    |
| Все сведения будут проверены<br>том числе к уголовной.<br>Я подтверждаю, что не отношусь к ка<br>- возраст до 16 лет;<br>- получающий пенсию по старости и<br>- находящийся в местах лишения сви<br>- работающие оп трудовым договора<br>- выполняющие оплачиваемую рабо<br>- индивидуальные предприниматели<br>- проходящие военную или альтерна<br>- обучающиеся по очной форме обуч<br>- занятые в подсобных промыслах, ч<br>- учуердители организаций, кроме ней                                                                                                    | ы, если предоставленные мной данные окажутся ложными, я могу быть привлечен к ответственност<br>категории граждан, которые не могут быть признаны безработным, а именно:<br>или за выслугу лет;<br>зободы или на исправительных работах;<br>нам;<br>эту или реализующие продукцию по договорам;<br>и, нотариусы, адвокаты и самозанятые;<br>ативную гражданскую службу;<br>чения;<br>члены крестьянско-фермерских хозяйств, производственных кооперативов, артелей;<br>кооммерческих без права получения дохода от деятельности.                                                                                                    |
| Все сведения будут проверены<br>том числе к уголовной.<br>Я подтверждаю, что не отношусь к ка<br>возраст до 16 лет;<br>получающий пенсию по старости и<br>находящийся в местах лишения свя<br>работающие по трудовым договор<br>выполняющие оплачиваемую рабо<br>индивидуальные предприниматели<br>проходящие военную или альтерна<br>обучающиеся по очной форме обуч<br>занятые в подсобных промыслах, к<br>учредители организаций, кроме нее<br>Я подтверждаю свое согласие на обраб                                                                                                    | и, если предоставленные мной данные окажутся ложными, я могу быть привлечен к ответственност<br>категории граждан, которые не могут быть признаны безработным, а именно:<br>или за выслугу лет;<br>зободы или на исправительных работах;<br>зам;<br>эту или реализующие продукцию по договорам;<br>и, нотариусы, адвокаты и самозанятые;<br>ативную гражданскую службу;<br>чения;<br>члены крестьянско-фермерских хозяйств, производственных кооперативов, артелей;<br>коммерческих без права получения дохода от деятельности.<br>.ботку моих персональных данных в целях принятия решения по настоящему обращению и предоставления государственных услуг в области                                                                                                    |
| Все сведения будут проверены<br>том числе к уголовной.<br>Я подтверждаю, что не отношусь к ка<br>возраст до 16 лет;<br>получающий пенсию по старости и<br>находящийся в местах лишения свя<br>работающие по трудовым договори<br>выполняющие оплачиваемую рабо<br>индивидуальные предприниматели<br>проходящие военную или альтерна<br>обучающиеся по очной форме обуч<br>занятые в подсобных промыслах,<br>учредители организаций, кроме нее<br>Я подтверждаю свое согласие на обраб<br>содействия занятости населения.                                                                                                    | ы, если предоставленные мной данные окажутся ложными, я могу быть привлечен к ответственност<br>категории граждан, которые не могут быть признаны безработным, а именно:<br>кли за выслугу лет;<br>зободы или на исправительных работах;<br>зам;<br>эту или реализующие продукцию по договорам;<br>и, нотариусы, адвокаты и самозанятые;<br>ативную гражданскую службу;<br>чения;<br>члены крестьянско-фермерских хозяйств, производственных кооперативов, артелей;<br>коммерческих без права получения дохода от деятельности.                                                                                                    |
| Все сведения будут проверены<br>том числе к уголовной.<br>Я подтверждаю, что не отношусь к ка<br>возраст до 16 лет;<br>получающий пенсию по старости и<br>находящийся в местах лишения свя<br>работающие по трудовым договори<br>выполняющие оплачиваемую рабо<br>индивидуальные предприниматепи<br>проходящие военную или альтерна<br>обучающиеся по очной форме обуч<br>занятые в подсобных промыслах, ч<br>учредители организаций, кроме нее<br>Я подтверждаю свое согласие на обраб<br>содействия занятости населения.<br>Я согласен на передачу моих персонал<br>занятости населения, в том числе:                                                                                                    | ы, если предоставленные мной данные окажутся ложными, я могу быть привлечен к ответственност<br>категории граждан, которые не могут быть признаны безработным, а именно:<br>или за выслугу лет;<br>зободы или на исправительных работах;<br>зам;<br>оту или реализующие продукцию по договорам;<br>и, нотариусы, адвокаты и самозанятые;<br>ативную гражданскую службу;<br>чения;<br>члены крестьянско-фермерских хозяйств, производственных кооперативов, артелей;<br>коммерческих без права получения дохода от деятельности.<br>иботку моих персональных данных в целях принятия решения по настоящему обращению и предоставления государственных услуг в области содей                                                                                                    |
| Все сведения будут проверены<br>том числе к уголовной.<br>✓ Я подтверждаю, что не отношусь к ка<br>- возраст до 16 лет;<br>- получающий пенсию по старости и<br>- находящийся в местах лишения свя<br>- работающие по трудовым договори<br>- выполняющие оплачиваемую рабо<br>- индивидуальные предприниматепн<br>- проходящие военную или альтерна<br>- обучающиеся по очной форме обуч<br>- занятые в подсобных промыслах, ч<br>- учредители организаций, кроме нее<br>✓ Я подтверждаю свое согласие на обраб<br>содействия занятости населения.<br>Я согласен на передачу моих персонал<br>занятости населения, в том числе:<br>- направление данного обращения в гой                                                                                                    | и, если предоставленные мной данные окажутся ложными, я могу быть привлечен к ответственност<br>категории граждан, которые не могут быть признаны безработным, а именно:<br>или за выслугу лет;<br>зободы или на исправительных работах;<br>зам;<br>оту или реализующие продукцию по договорам;<br>ии, нотариусы, адвокаты и самозанятые;<br>ативную гражданскую службу;<br>чения;<br>члены крестьянско-фермерских хозяйств, производственных кооперативов, артелей;<br>коммерческих без права получения дохода от деятельности.<br>иботку моих персональных данных в целях принятия решения по настоящему обращению и предоставления государственных услуг в области содей<br>ходарственный орган, государственные учреждения службы занятости населения или должностному лицу, в компетенцию которых входит реш                                                                    |
| Все сведения будут проверены<br>том числе к уголовной.<br>✓ Я подтверждаю, что не отношусь к ка-<br>возраст до 16 лет;<br>• получающий пенсию по старости и<br>• находящийся в местах лишения сви<br>• работающие по трудовым договор<br>• выполняющие оплачиваемую рабо<br>• индивидуальные предприниматепн<br>• проходящие военную или альтерна<br>• обучающиеся по очной форме обуч<br>• занятые в подсобных промыслах, ч<br>• учредители организаций, кроме нее<br>✓ Я подтверждаю свое согласие на обраб<br>содействия занятости населения.<br>Я согласен на передачу моих персонал<br>занятости населения, в том числе:<br>• направление данного обращения в гом<br>поставленных в обращения в пом<br>поставленных в обращения и вопросов;<br>• направление посональки, лаичьсто | и, если предоставленные мной данные окажутся ложными, я могу быть привлечен к ответственност<br>категории граждан, которые не могут быть признаны безработным, а именно:<br>или за выслугу лет;<br>зободы или на исправительных работах;<br>зам;<br>оту или реализующие продукцию по договорам;<br>ии, нотариусы, адвокаты и самозанятые;<br>ативную гражданскую службу;<br>чения;<br>члены крестьянско-фермерских хозяйств, производственных кооперативов, артелей;<br>коммерческих без права получения дохода от деятельности.<br>иботку моих персональных данных в целях принятия решения по настоящему обращению и предоставления государственных услуг в области содей<br>ходарственный орган, государственные учреждения службы занятости населения или должностному лицу, в компетенцию которых входит реш<br>тотенциальному работолателю в целях полбора подхолящей работы.  |
| Все сведения будут проверены<br>том числе к уголовной.<br>Я подтверждаю, что не отношусь к к.<br>возраст до 16 лет;<br>получающий пенсию по старости и.<br>находящийся в местах лишения сви<br>работающие по трудовым договор<br>выполняющие оплачиваемую рабо<br>индивидуальные предприниматепл<br>проходящие военную или альтерна<br>обучающиеся по очной форме обучающиеся по очной форме обучающиеся по очной форме обучальные предприниматепл<br>Я подтверждаю свое согласие на обраб<br>содействия занятости населения.<br>Я согласен на передачу моих персонал<br>занятости населения, в том числе:<br>направление данного обращения в гом<br>поставленных в обращении вопросов;<br>направление персональных данных п                                                           | и, если предоставленные мной данные окажутся ложными, я могу быть привлечен к ответственност<br>категории граждан, которые не могут быть признаны безработным, а именно:<br>или за выслугу лет;<br>зободы или на исправительных работах;<br>зам;<br>оту или реализующие продукцию по договорам;<br>и, нотариусы, адвокаты и самозанятые;<br>ативную гражданскую службу;<br>"чения;<br>члены крестьянско-фермерских хозяйств, производственных кооперативов, артелей;<br>коммерческих без права получения дохода от деятельности.<br>иботку моих персональных данных в целях принятия решения по настоящему обращению и предоставления государственных услуг в области содей<br>хсударственный орган, государственные учреждения службы занятости населения или должностному лицу, в компетенцию которых входит реш<br>тотенциальному работодателю в целях подбора подходящей работы. |

В блоке «Способ получения пособия»

Выбрать способ получения расчетный счет и ввести реквизиты счета.

В блоке «Способ связи» ввести телефон и эл.почту.

Далее проставить галочки для подтверждения согласия на обработку персональных данных и нажать на кнопку «отправить заявление».

| Работа в Росс | ии Общероссийская баз | за вакансий и резюме - trud | vsem.ru |
|---------------|-----------------------|-----------------------------|---------|

|                                                                                                    | Попробуйте новы                                                                                                    | ій дизайн портала «Работа России»                                                                                                    | Мопробовать                                                                                                    |
|----------------------------------------------------------------------------------------------------|----------------------------------------------------------------------------------------------------|----------------------------------------------------------------------------------------------------|----------------------------------------------------------------------------------------------------|
| Реквизиты получения пособия –<br>Выберите значение                                                                                                    | *                                                                                                    |                                                                                                    |                                                                                                    |
| Способ связи                                                                                                    |                                                                                                    |                                                                                                    |                                                                                                    |
| ведения необходимы для                                                                                                    | точнения данных, в случа                                                                                                    | ае неполноты которых Вам может быть от                                                                                                    | казано в признании безработным.                                                                                                    |
| <b>Телефон</b><br>+7 (927) 693 1878                                                                                                    | *                                                                                                    | Приоритетный способ связи                                                                                                    |                                                                                                    |
| Адрес электронной почты<br>tatyanagolovko2005@yandex.r                                                                                                    | *                                                                                                    | Приоритетный способ связи                                                                                                    |                                                                                                    |
|                                                                                                    | ия свободы или на исправите                                                                                                    | пьных работах;                                                                                                    |                                                                                                    |
| <ul> <li>работающие по трудовым д<br/>выполняющие оплачиваем<br/>индивидуальные предприн</li> <li>проходящие военную или а<br/>обучающиеся по очной фор</li> <li>занятые в подсобных пром<br/>учредители организаций, кр</li> <li>подтверждаю свое согласке<br/>продтверждаю свое согласке</li> </ul>                                                                                                    | иия свободы или на исправите<br>говорам;<br>о работу или реализующие про<br>матели, нотариусы, адвокаты и<br>тернативную гражданскую слу<br>е обучения;<br>слах, члены крестьянско-ферм<br>ме некоммерческих без права<br>а обработку моих персональных /                                                                                                    | пьных работах;<br>дукцию по договорам;<br>I самозанятые;<br>жбу;<br>верских хозяйств, производственных кооперативов<br>получения дохода от деятельности.<br>цанных в целях принятия решения по настоящему обра                                                                                                    | артелей;<br>щению и предоставления государственных услуг в области                                                                                                    |
| <ul> <li>работающие по трудовым д</li> <li>выполняющие оплачиваем</li> <li>выполняющие оплачиваем</li> <li>нидивидлальные предпран</li> <li>проходящие всенную или а</li> <li>обучающиеся по очной фор</li> <li>заяятые в подсобных пром</li> <li>ччерщители организаций, кр</li> <li>подтверждаю свое согласие</li> <li>подтверждаю свое согласие</li> <li>подтверждаю свое согласие</li> <li>подтверждаю свое согласие</li> <li>подтверждаю свое согласие</li> <li>подтверждаю свое согласие</li> <li>подтверждаю свое согласие</li> <li>подтверждаю свое согла населения, в том чие</li> <li>направление данного обраще поставленных в обращения во подальных п</li> </ul> | ии свободы или на исправите:<br>о работу или реализующие про<br>аметон, котариусы, адвокаты и<br>стернативную гражданскую слу<br>е обучения;<br>спах, члены крестьянско-ферм<br>ме некоммерческих без права<br>в обработку моих персональных д<br>,<br>сосоальных данных третьим лищ<br>е:<br>и в тосударственный орган, госу,<br>чосов;                      | пьных работах;<br>дукцию по договорам;<br>в самозанятые;<br>ужбу;<br>верских хозяйств, производственных кооперативов<br>получения дохода от деятельности.<br>данных в целях принятия решения по настоящему обра<br>ам в целях принятия решения по настоящему обращен<br>дарственные учреждения службы занятости населения<br>аво в целях проиопа полуолящей работы                                                       | , артелей;<br>щению и предоставления государственных услуг в области<br>ию и предоставления государственных услуг в области содействия<br>или должностному лицу, в компетенцию которых входит решение                                                                 |
| <ul> <li>работающие по трудовым д</li> <li>выполняющие оплачиваем</li> <li>выполняющие оплачиваем</li> <li>индивидланые предприн</li> <li>проходящие всенную или а</li> <li>обучающиеся по очной фор</li> <li>занятые в подсобных пром</li> <li>чирецители организаций, кр</li> <li>продтверждаю свее согласие</li> <li>проднерждану окок п</li> <li>анатости населения</li> <li>Я согласен на передачу мокк п</li> <li>опсатавенные з объчающения во</li> <li>направление персональных д</li> <li>Я предупрежден, что в случае</li> </ul>                                                                                                    | ии свободы или на исправите<br>о работу или реализующие про<br>иматели, котариусы, адвокаты и<br>стернативную гражданскую слу<br>слах, члены крестьянско-ферм<br>ме некоммерческих без права<br>и обработку моих персональных /<br>и, соснальных данных третьим лиц<br>е:<br>е:<br>е:<br>е:<br>ных потенциальному работодатк<br>дтверждения недостоверности с | пьных работах;<br>дукцию по договорам;<br>і самозанятые;<br>жбу;<br>верских хозяйств, производственных кооперативов<br>получения дохода от деятельности.<br>данных в целях принятия решения по настоящему обра<br>ам в целях принятия решения по настоящему обращен<br>дарственные учреждения службы занятости населения<br>елю в целях подбора подходящей работы.<br>ведений, содержащихся в моем заявлении, центр заня | артелей;<br>щению и предоставления государственных услуг в области<br>ию и предоставления государственных услуг в области содействия<br>или должностному лицу, в компетенцию которых входит решение<br>гости населения может отказать в постановке на регистрационный |

аться данным сайтом, я выражаю свое согласие Федеральной службе по труду и занятости на обработку моих персональных данных, в том числе с использованием м